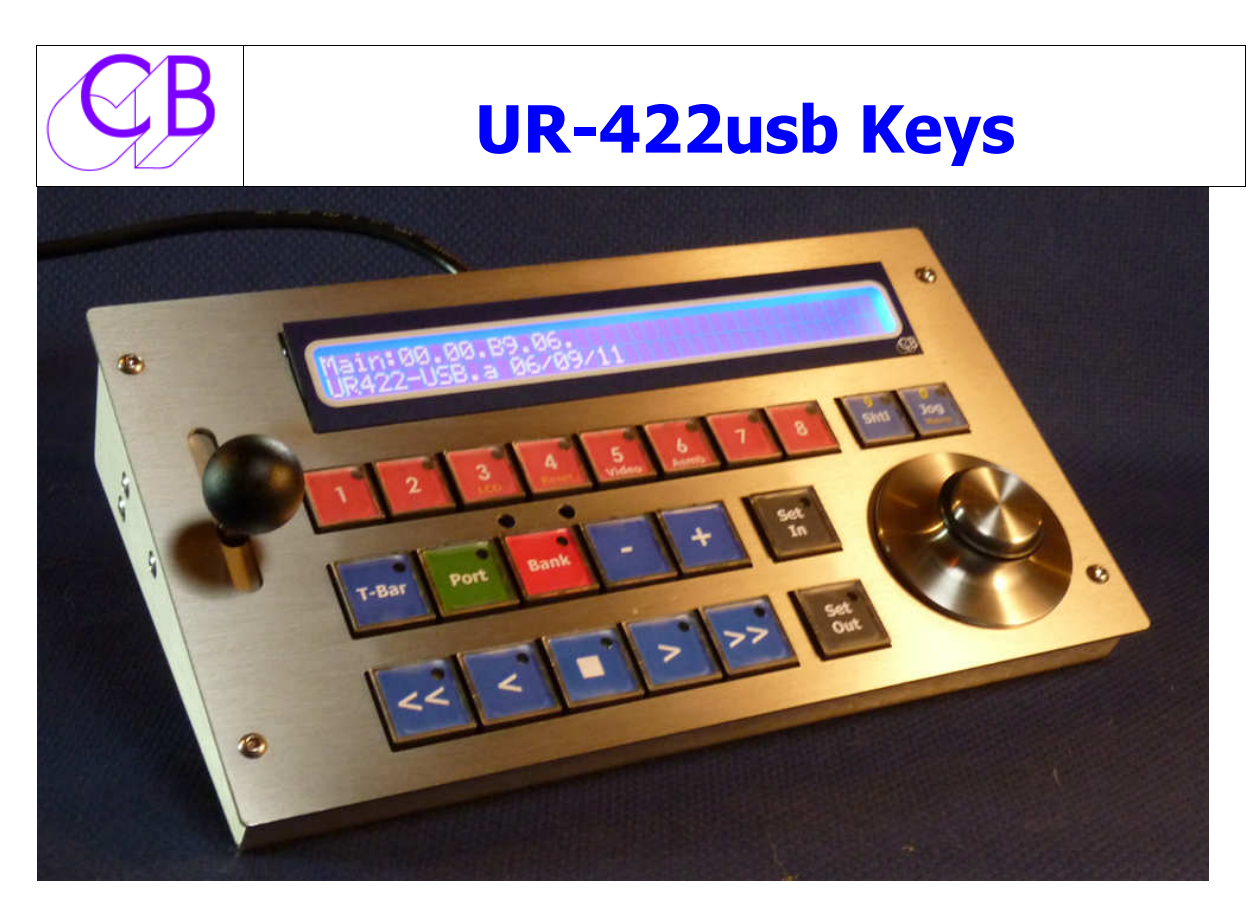

# UR-422usb/T

- Universal RS422/USB Remote
- Direct connection to Audio/Video Workstations via USB
- Sony P2, VDCP, and Odetics protocols with Clip select
- Optional T-Bar Control Slow motion or Clip position
- Two RS-422 ports Port A may be configured as input or output
- Precision weighted Jog Wheel with Shuttle, Jog or Step function
- Bi/Tri Level Video Sync Input Frame accurate control
- LTC Timecode Output Controlled Machine or Virtual Machine
- Plug & Play, Automatic Machines Recognition and Configure
- 32 cue points and 16 loops
- 8 GP Inputs or Outputs Telecine, video switcher control
- Large Display 2 line by 40 character display
- 22 User Definable keys with LED's All keys are user definable via PC/Mac Program
- Key functions include Track Arm, Monitor, Edit, Locates, Loop's, Macro's
- Special CB Macro functions Instant Replay, Instant Forward, Again
- Field software update Software may be updated by user using PC or Mac with serial port

The UR422-USB remote is designed as a small footprint low profile versatile remote control and incorporates the custom upgrades that were made to the original UR-422. The keyboard is user definable and may be configured to suit specific applications. The USB port provides the power and direct connection to a DAW or Video Workstation to provide track arming and a Jog/shuttle machine control interface.

# **Setup Menu's**

### **Root Menu**

Select Setup 1=Unit 2=TC 3=PortA 4=PortB 5=USB

## Unit Config

## **Command Machine**

Command Mcn

1=Vmcn 2=PortA 3=PortB 4=USB 5=A11

## **Record Machine**

Record Mcn

1=Cmd 2=PortA 3=portB 4=USB 5=A11 6=Off

# **Input Ports**

Input Ports 1=None 2=PortA 3=USB 4=PortA & USB

## **Check Lock Status**

Check Lock Status? 1=Yes 2=No

# **Virtual Record Tally**

Virtual Record Tally 1=Off 2=On

all

### **Check for Record**

Check for Record 1=0ff 2=0n

### **Bank Type**

Bank Type 1=Record 2=Goto 3=Loop 4=Clip

## At End of Loop

At End of Loop 1=Stop 2=Restart 3=Goto In

### Wind Speed

Wind Speed 1=Wind 2=4\* 3=6\* 4=8\* 5=10\*

### **TBar Mode**

TBar Mode 1=0-1 2=1-0-1 3=in-out

### PreRoll

PreRoll

1=None 2=3 3=4 4=5 5=6 6=7 7=8 8=9 Secs

### Jog Response

Jog Response 1= 2= 3= 4= 5= 6= 7= 8=

### **Jog Wheel**

Jog Wheel 1=On Cmd 2=Always

### **Test Display**

Test Display 1=Norm 2=Key 3=Macro 4=Jog 5=Vid 6=TBar

### **On Menu Exit**

On Exit 1= 2=Store User 3=Recall User 4=Factory

## **Interface Config**

There re 3 interface configuration menu's one for each interface port. Note it is not possible to change port once the setup menu is enabled.

## **Record Tracks**

Record Tracks 1=Off 2=A 3=8 4=16 5=24 6=32 7=48 8=64

#### Analog and Video Rec Rdy

Analog and Video Rec Rdy 1=Disable 2=A1, A2 3=A1, A2, V 4=Asmb

### **Record Advance**

Record Advance 1= 2= 3= 4= 5= 6= 7= 8=

### **Record On/Off Command**

Record On/Off Command 1=Edit On/Off 2= Record/Play

### Chase Type

Chase Type 1=TC 2=P 3=LP 4=- 5=+ 6=-+ 7=ISync

#### **Initial Play Command**

Initial Play Command 1=Play 2=VariP 3=PNoAud 4=ISync

#### **Slew Command**

Slew Command 1=Vari 2=Shut 3=Jog 4=pp 5=v>PP 6=Offset

#### **Reverse Slew Command**

Reverse Slew Command 1=Vari-P 2=Shut 3=Jog

## **Start Advance**

Start Advance 1= 2= 3= 4= 5= 6= 7= 8= Frames

### Wait for Code to Stabilise

Wait for Code to Stabilise 1= 2= 3= 4= 5= 6= 7= 8= \*3 Frames

#### **Minimum Slew Speed**

Minimum Slew Speed 1= 2= 3= 4=

### **Maximum Slew Speed**

Maximum Slew Speed 1= 2= 3= 4= 5= 6= 7= 8=

## Valid Chase Tally

Valid Chase Tally 1=No 2=Yes

### Wait for Lock Tally

Wait for Lock Tally 1=Yes 2=No

### **Report lock On**

Report lock On 1=ServoL 2= PlayTal 3= PlayTal if Mast

### Position

Position 1=LTC 2=VITC 3=L+V 4=Tim-1 5=L+V+T 6=XMC

### **Stop Command**

Stop Command 1=Stop 2=Jog@Zero

### **Dynamic Offset**

Dynamic Offset Frms 1=0 2=1 3=2 4=3 5=4 6=5 7=6 8=7

### **Edit Offset**

Edit Offset Frms 1=0 2=1 3=2 4=3 5=4 6=5 7=6 8=7

#### Protocol

Protocol 1=Sony P2 2=Odetics 3=VDCP 4=DD35

# **Special Key Functions**

The UR-422usb includes a number of dual function keys, the second function is accessed by depressing and holding depressed for one second. Other Macro keys include a modify function requiring two separate key depressions.

|         |                  | / 1                                  |                                                                                            |
|---------|------------------|--------------------------------------|--------------------------------------------------------------------------------------------|
| Key     | Method           | Function                             | Description                                                                                |
| T-Bar   | Push & Release   | Enable/Disable T-Bar                 |                                                                                            |
|         | Push & Hold      | Change T-Bar function                | 1. 0 >> Play Speed<br>2Play < 0 > Play<br>3. InOut                                         |
| Bank    | Push & Release   | Change Bank                          | 1. A1,A2,V,Assmble<br>2. 1-8<br>3. 9-16<br>4. 17-24                                        |
|         | Push & Hold      | Change function pf<br>Track arm keys | <ol> <li>Track Arming</li> <li>Locate</li> <li>Loop Select</li> <li>Clip Select</li> </ol> |
| Locate  | Push and release | Recall Cue Point                     | Cue Point  Keyboard Display<br>Flash all store key LED's<br>Top row of keys = numeric keys |
|         | Push and Hold    | Capture                              | Current position 🗆 Cue point                                                               |
| Set-In  | Push and release | Recall In Point                      | In Point □ Keyboard Display<br>Flash all store key LED's<br>Top row of keys = numeric keys |
|         | Push and Hold    | Capture                              | Current Position 🗆 In Point                                                                |
| Set Out | Push and release | Recall In Point                      | Out Point  Keyboard Display Flash all store key LED's Top row of keys = numeric keys       |
|         | Push and Hold    | Capture                              | Current Position 🗆 Out Point                                                               |

# How To's

## How to Enter/Exit the UR-422usb Setup menu

The Setup may be configured either from the Mac/Windows GUI or directly from the front panel. On the front panel depress and hold the to right key (Normally Jog/0) to enter/exit. Once in the menu the 8 track arm keys are used to select the options and the two keys on the top right are used as Previous and Next keys to navigate. There are no save or undo keys! On exit from setup any changes required will be implemented.

## How to Set Rec In/Rec Out/Locate Point

1. Depress and release [Rec In], [Rec Out] or [Locate] key, the Keyboard the

keyboard display will show record in / record out /Locate Point. The [Rec-in], [Rec-out] and [Locate] led's will flash.

- 2. Use the top row of keys labelled [1]..[0] whilst LED's are flashing to enter new value
- 3. Depress [Rec In], [Rec Out] or [Locate] to save new value

## How to Capture Rec In/Rec Out/Locate Point

- 1. Depress and hold [Rec In], [Rec Out] or [Locate] key for about 1 second, whilst the key is depressed the Keyboard the keyboard display will show the current Record In/Record Out/Locate Point and the [Rec-in], [Rec-out] and [Locate] led's will flash.
- 2. When the upper right display showes "Position Captured" and the Leds go out the position is captured.

## How to Trim Rec In/Rec Out/Locate Point

- 1. Depress and release [Rec In], [Rec Out] or [Locate] key, the Keyboard the keyboard display will show the current Record In/Record Out/Locate Point. The [Rec-in], [Rec-out] and [Locate] led's will flash.
- Use the [+]/[-] key's whilst LED's are flashing to increment/decrement displayed value
- 3. Depress [Rec In], [Rec Out] or [Locate] to save new value

## How to Locate Rec In/Rec Out/Locate Point

- 1. Depress and release the [Rec In], [Rec Out] or [Locate] key, the Keyboard display will show the current Record In/Record Out/Locate Point. The [Rec-In], [Rec-Out] and [Locate] led's will flash.
- 2. Depress and release the [Locate] key. The [Rec-In] and [Rec-out] Led's will turn off, the [Locate] LED will remain illuminated until the locate is finished.

## How to Move Record Out to Record In

- 1. Depress and release [Rec Out] key, the keyboard display will show Record Out. The [Rec-in], [Rec-out] and [Locate] led's will flash.
- 2. Depress and release [Rec In] to save the value to Record in.

## How to Use the Track Arm keys as Locate keys

- 1. Ensure that the middle of the Upper line of the LCD display shows 'Goto', depress & hold the [Bank] key to change or use Setup Menu
- 2. Select the required bank using the [Bank] key

When used as Locate keys the 8 Track arm keys have two functions

- 1. Depress & Hold to save current position as cue point
- 2. Depress and release to Locate cue point

The Bank key allows the 8 Track arm keys to access 32 cue point memories. When selecting different cue points the last selected cue point LED will be illuminated as a memory aid.

### How to Use the Track Arm keys as Loop keys

- 1. Ensure that the middle of the Upper line of the LCD display shows `Loop', depress & hold the [Bank] key to change or use Setup Menu
- 2. Select the required bank using the [Bank] key

When used as Loop keys the 8 Track arm keys have two functions

- 1. Depress & Hold to save current 'In' and 'Out' point in selected store
- 2. Depress and release to move stored 'In' and 'Out' points to current 'In' and 'Out' point

The Bank key allows the 8 Track arm keys to access 32 loop memories. When selecting different loops the last selected loop LED will be illuminated as a memory aid.

CB Electronics Loddonside, Lands End House, Beggars Hill Road, Charvil, Berkshire, RG10 0UD, UK Tel +44 (0) 1189 320345 Fax +44 (0) 1189 320346 http://www.colinbroad.com E-mail Support@colinbroad.com